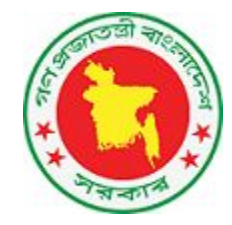

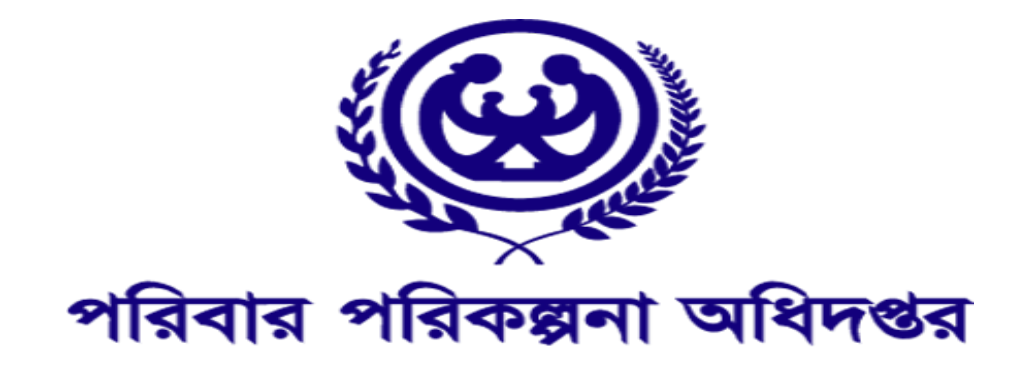

# HRIS Agency User Manual

#### **MIS** Unit

Directorate General of Family Planning

Ministry of Health and Family Welfare.

Developed by: Activation Ltd

v-3.3

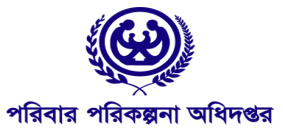

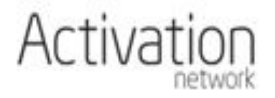

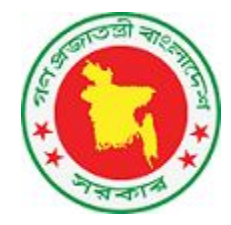

## Table of Contents

| Agency Admin/User Role                        | <u>2</u>    |
|-----------------------------------------------|-------------|
| <u>Organization Create করা</u>                | <u>2-4</u>  |
| Organization Tier                             | <u>4</u>    |
| Administrative Organization                   | <u>5</u>    |
| Service Organization                          | <u>5-6</u>  |
| Parent Organization                           | <u>6-7</u>  |
| <u>Organization Access করা</u>                | <u>7-8</u>  |
| <u>Sanctioned Post Create করা</u>             | <u>9-10</u> |
| <u>Sanctioned Post Access করা</u>             | <u>11</u>   |
| <u>Sanctioned Post এর একাধিক কপি তৈরি করা</u> | <u>12</u>   |

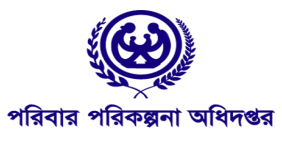

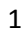

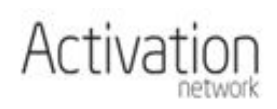

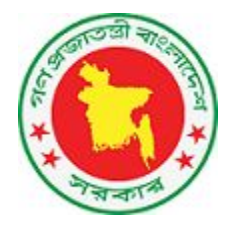

### Agency Admin/User Role

এইচ আর আই এস টেনিং অ্যাপ্লিকেশান (<u>hris-training.mohfw.gov.bd</u>) এ Agency admin/user role এর জন্য MOHFW Authority এর কাছে যোগাযোগ করুন। যথাযথ ভেরিফিকেশন পূর্বক MOHFW, Agency Admin Username এবং Password প্রদান করবে। মনে রাথবেন একজন Agency Admin ঐ Agency এর সব ডাটা এবং Setting এর Owner. সুতরাং, এই ইউজার এবং পাসওয়ার্ড Agency Admin সতর্কতার সাথে নিজের কাছে রাথবেন। একজন Agency admin যা যা করতে পারবেন তার বিবরণ নিচে দেয়া হল।

একজন Agency Admin/User যে যে কাজ করতে পারবেন তার মধ্যে উল্লখযোগ্য হল Organization create/access করা এবং Sanctioned post create/access করা। নীচে এদের বিবরণ দেওয়া হলঃ

#### Organization Create করা

একজন Agency Admin লগইন করলে প্রথমত নিচের স্ক্রীন শট এর মত একটি Dashboard দেখতে পাবেন (<u>Fig-1.1</u>)। এথান থেকে তিনি তার প্রয়োজন মত যে কোন Module সিলেন্ট করতে পারবেন। যেমন- Organization box এ ক্লিক করলে Organization Module টি access করতে পারবেন।

| HRIS Central Human Resource<br>Information System<br>Ministry of Health & Family Welfare | ≡                                  |              |                                 |                 |                 |         |          |                                                                                                    | e | 📰 🧘 dgfp_agencyadmin@gmail.com 👻             |
|------------------------------------------------------------------------------------------|------------------------------------|--------------|---------------------------------|-----------------|-----------------|---------|----------|----------------------------------------------------------------------------------------------------|---|----------------------------------------------|
|                                                                                          | Organizations<br>Additional Role   | \$           | Personne                        | <sup>16</sup> 🔒 | Sanctioned Post | Reports | <u>}</u> | Awaiting activation<br>1 providers<br>Requests<br>You don't have any pending request at this<br>moment |   | Top users (last 7 days)<br>md.enok@yehoo.com |
|                                                                                          | Deputations<br>Activity S<br>Event | umm<br>Today | <b>ary</b><br>Last7 L<br>days d | ast 30<br>ays   |                 |         |          |                                                                                                    |   |                                              |
|                                                                                          | Facilities<br>Created              | 0            | 0 1                             | 0               |                 |         |          |                                                                                                    |   |                                              |
|                                                                                          | Posts Created                      | 0            | 0 3                             |                 |                 |         |          |                                                                                                    |   |                                              |
|                                                                                          | Moved In                           | 0            | 0 2                             |                 |                 |         |          |                                                                                                    |   |                                              |
|                                                                                          | Moved Out                          | 0            | 0 0                             |                 |                 |         |          |                                                                                                    |   |                                              |
|                                                                                          |                                    |              |                                 |                 |                 |         |          |                                                                                                    |   |                                              |

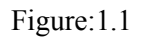

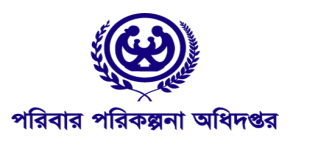

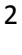

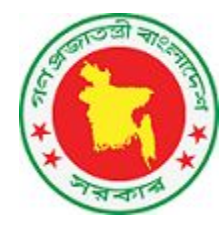

এথানে সকল প্রকার Agency এর Organization এর একটি তালিকা দেখা যাবে। (Fig-1.2)।

| HRIS Central Human Resource<br>Information System<br>Hinistry of Health & Family Welfare | =                                                 |          |        |                                         |            | ۵        |         | 💄 dgfp_a | gencyadmin@gm | aiLcom 👻    |
|------------------------------------------------------------------------------------------|---------------------------------------------------|----------|--------|-----------------------------------------|------------|----------|---------|----------|---------------|-------------|
| • Create organization                                                                    | List of Organizations                             |          |        |                                         |            |          |         |          | Home > Or     | ganizations |
| ▼ Filters<br>C C+A C+I                                                                   | - Administrative Area Organization                | Criteria |        |                                         |            |          |         |          | Clear         | Filter      |
|                                                                                          | All Organization list report                      | 🗄 Code   | Agency | ≜ Type ♠                                | Division   | District | s<br>tu | earch:   | 🖨 Status 🖨    | \$          |
|                                                                                          | 24134 sayem cc                                    | 10024546 | DGHS   | Community<br>Clinic                     | Mymensingh | Jamalpur | М       | adarganj | Active        | Details     |
|                                                                                          | 24133 Ux Test For Service Tier                    | 10024545 | DGFP   | District Family<br>Planning Office      | Dhaka      | Dhaka    |         |          | Active        | Details     |
|                                                                                          | 24132 Test For UX Administrative                  | 10024544 | DGFP   | Divisional<br>Family Planning<br>Office | Dhaka      | Dhaka    |         |          | Active        | Details     |
|                                                                                          | 24131 Copy of Facility Facility For DGFP Training | 10024543 | DGFP   | Administratuion<br>Unit                 | Dhaka      | Dhaka    | A       | dabor    | Active        | Details     |

Figure 1.2

এই Organization তালিকার (<u>Fig-1.2</u>) বাম দিকে উপরে Create Organization এ ক্লিক করলে নতুন Organization Create Form ওপেন হবে।(<u>Fig-1.3</u>)

| HRIS Central Human Resource<br>Information System<br>Ministry of Health & Family Welfare |                                                                                     |                |  | <br>💄 dgfp_agencyadmin@gmail.com 👻 |
|------------------------------------------------------------------------------------------|-------------------------------------------------------------------------------------|----------------|--|------------------------------------|
|                                                                                          | + Organization details                                                              |                |  | Home > Organizations               |
|                                                                                          | Organization Administratio<br>Organization Function<br>Select *<br>Active?<br>Yes * | re Information |  |                                    |
|                                                                                          |                                                                                     |                |  |                                    |

Figure:1.3

এই Form -এ (Fig-1.3) Organization function থেকে Option সিলেন্ট করার মাধ্যমে এর যথার্থ Form দেখা যাবে,যেথানে Agency হিসেবে DGFP আগে থেকেই সিলেন্ট করা থাকবে। যেমন - নীচে একটি Administrative Tier এর Organization Create করার Form ওপেন করা হয়েছে। Organization Create করতে Mandatory Field গুলো পুরণ করা বাধ্যতামূলক। অন্যখায় ফর্ম Submit হবে না এবং Organization সেন্ড হবে না। (Fig-1.4)

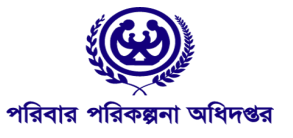

3

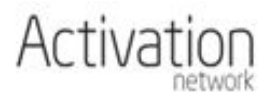

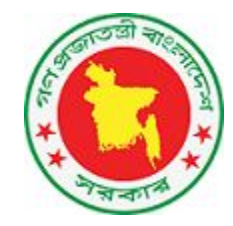

| HRIS Central Human Resource<br>Information System<br>Ministry of Health & Family Weifare |                                                                             |                                     |                         |                | 💄 dgfp_agencyadmin@gmail.com 👻 |
|------------------------------------------------------------------------------------------|-----------------------------------------------------------------------------|-------------------------------------|-------------------------|----------------|--------------------------------|
|                                                                                          | + Organization details                                                      |                                     |                         |                | Home > Organizations           |
|                                                                                          | Organization Administration<br>Organization Function<br>Administrative Tier | ve Information                      |                         |                |                                |
|                                                                                          | Government/Private                                                          | Ministry                            | Directorate/Agency      | Ownership      |                                |
|                                                                                          | Government                                                                  | Ministry of Health & Family Welfare | DGFP                    | Fully Governme | ent-owned                      |
|                                                                                          | Administrative Organization                                                 |                                     |                         |                |                                |
|                                                                                          | Select                                                                      |                                     |                         | * Clear        |                                |
|                                                                                          | Administrative Type                                                         | Administrative Level                | Administrative Location |                |                                |
|                                                                                          | Select *                                                                    | Select *                            | Select                  | *              |                                |
|                                                                                          | Administrative Head Post                                                    |                                     |                         |                |                                |
|                                                                                          | Select                                                                      |                                     |                         | * Clear Q      |                                |
|                                                                                          | No Post has been assigned as facility he                                    | ad                                  |                         | -              |                                |
|                                                                                          | Name                                                                        |                                     |                         |                |                                |
|                                                                                          |                                                                             |                                     |                         |                |                                |
|                                                                                          | Cancel Save and proceed                                                     |                                     |                         |                |                                |

Figure:1.4

### Organization Tier

যে কোন Organization এর দুই ধরণের Tier থাকতে পারে।এই Tier এর গুলো সম্পর্কে বিস্তারিত Organization

Function module থেকে পাওয়া যাবে। যেমলঃ

S.Administrative Tier

Service Tier

#### Administrative Organization

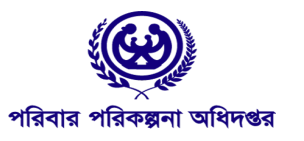

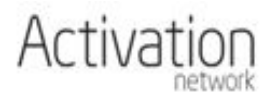

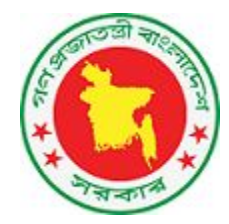

এই ধরনের Organization create করার সময় Facility Function field-এ অবশ্যই Administrative Tier সিলেন্ট করতে হবে।<u>(Fig-1.5</u>)

| HRIS<br>Version, 3.0<br>Ministry of Health & Family Welfare | ≡                                        |                                                        |                                   | 🖹 📕 💄 dgfp_agencyadmin@             | ∮gmaiLcom <del>↓</del> |
|-------------------------------------------------------------|------------------------------------------|--------------------------------------------------------|-----------------------------------|-------------------------------------|------------------------|
|                                                             | + Organization details                   |                                                        |                                   | Home >                              | Organizations          |
|                                                             | Organization Administration              | ve Information                                         |                                   |                                     |                        |
|                                                             | Government/Private Government            | <b>Ministry</b><br>Ministry of Health & Family Welfare | Directorate/Agency<br>DGFP        | Ownership<br>Fully Government-owned |                        |
|                                                             | Administrative Organization<br>Select    |                                                        |                                   | * Clear                             |                        |
|                                                             | Administrative Type<br>Select            | Administrative Level Select *                          | Administrative Location<br>Select | ×                                   |                        |
|                                                             | Administrative Head Post<br>Select       |                                                        |                                   | Clear Q                             |                        |
|                                                             | No Post has been assigned as facility he | ad                                                     |                                   |                                     |                        |
|                                                             | Name                                     |                                                        |                                   |                                     |                        |
|                                                             | Cancel Save and proceed                  |                                                        |                                   |                                     |                        |

Figure:1.5

#### Service Organization

এই ধরনের Organization create করার সময় Facility Function field-এ অবশ্যই Service Tier সিলেন্ট করতে হবে।(<u>Fig-1.6</u>)

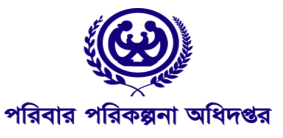

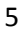

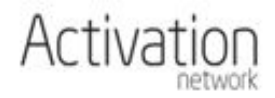

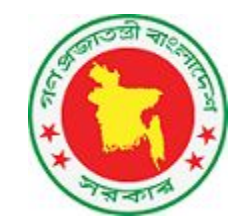

| HRIS Central Human Resource<br>Information System<br>Ministry of Health & Family Welfare |                                                                      |                                     |                    | 🗎 📰 💄 dgfp_agencyadr                | nin@gmail.com 👻   |
|------------------------------------------------------------------------------------------|----------------------------------------------------------------------|-------------------------------------|--------------------|-------------------------------------|-------------------|
|                                                                                          | + Organization details                                               |                                     |                    | Hom                                 | e > Organizations |
|                                                                                          | Organization Administration<br>Organization Function<br>Service Tier | 6                                   |                    |                                     |                   |
|                                                                                          | Government/Private                                                   | Ministry of Health & Family Welfare | Directorate/Agency | Ownership<br>Fully Government-owned |                   |
|                                                                                          | Administrative Organization                                          |                                     |                    |                                     |                   |
|                                                                                          | Select                                                               |                                     | *                  | Clear                               |                   |
|                                                                                          | Organization Type                                                    | Organization Level                  | Care Level         | Organization Location               |                   |
|                                                                                          | Select *                                                             | Select *                            | Select             | * Select *                          |                   |
|                                                                                          | Organization Head Post                                               |                                     |                    |                                     |                   |
|                                                                                          | Select                                                               |                                     | *                  | Clear Q                             |                   |
|                                                                                          | No Post has been assigned as facility he                             | ıd                                  |                    |                                     |                   |
|                                                                                          | Name                                                                 |                                     |                    |                                     |                   |
|                                                                                          | Cancel Save and proceed                                              |                                     |                    |                                     |                   |

Figure:1.6

#### Parent Organization

Organization create এর সময় নতুন Organization -টি যে Organization -এর অন্তর্ভুক্ত হবে তাকে Parent Organization বলা হয়।Parent Organization সিলেন্ট করতে হবে Organization form এর Administrative Facility -এই field থেকে।এই field -এ Parent Organization এর id টা দিতে হবে। (Fig-1.7)

| HRIS Central Human Resource<br>Information System<br>Ministry of Health & Family Welfare | ≡                                                                           |                                     |                         |   |            |            | L dgfp_agencyad | min@gmail.com 👻    |
|------------------------------------------------------------------------------------------|-----------------------------------------------------------------------------|-------------------------------------|-------------------------|---|------------|------------|-----------------|--------------------|
|                                                                                          | + Organization details                                                      |                                     |                         |   |            |            | Horr            | ne > Organizations |
|                                                                                          | Organization Administration<br>Organization Function<br>Administrative Tier | ve Information                      |                         |   |            |            |                 |                    |
|                                                                                          | Government/Private                                                          | Ministry                            | Directorate/Agency      |   | Ownershi   | p          |                 |                    |
|                                                                                          | Government                                                                  | Ministry of Health & Family Welfare | DGFP                    |   | Fully Gove | ernment-ov | vned            |                    |
|                                                                                          | Administrative Organization                                                 |                                     |                         | ¥ | Clear      |            |                 |                    |
|                                                                                          |                                                                             |                                     |                         |   |            |            |                 |                    |
|                                                                                          | Administrative Type                                                         | Administrative Level                | Administrative Location |   |            |            |                 |                    |
|                                                                                          | Select                                                                      | Select                              | Select                  |   |            |            |                 |                    |
|                                                                                          | Administrative Head Post                                                    |                                     |                         |   |            |            |                 |                    |
|                                                                                          | Select                                                                      |                                     |                         | Ŧ | Clear      | Q          |                 |                    |
|                                                                                          | No Post has been assigned as facility hea                                   | ad                                  |                         |   |            |            |                 |                    |
|                                                                                          | Name                                                                        |                                     |                         |   |            |            |                 |                    |
|                                                                                          | Cancel Save and proceed                                                     |                                     |                         |   |            |            |                 |                    |
|                                                                                          | 6                                                                           |                                     |                         |   |            |            |                 |                    |

Activation

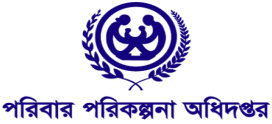

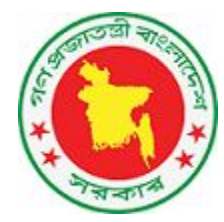

Figure:1.7

#### Organization Access করা

মে কোন Organization এর ডান দিকে (<u>Fig-1.8</u>) Details এ ক্লিক করলে ঐ Organization তে তিনি Access করতে পারবেন (<u>Fig-1.9</u>) যদি ঐ Organization ঐ Agency এর নিজের Organization হয় অথবা ঐ Organization এ ঐ Agency এর কোন Sanctioned Post থাকে। নীচে একটি Administrative Tier Organization এর Filled Up Form এর Sample দেয়া হল। (<u>Fig-1.9</u>)

| HRIS Central Human Resource<br>Version 10 Information System<br>Ministry of Health & Family Welfare |                                                   |          |        |                                              |            |          | 🖿 💄 dgfp_ | agencyadmin@gm |             |
|----------------------------------------------------------------------------------------------------|---------------------------------------------------|----------|--------|----------------------------------------------|------------|----------|-----------|----------------|-------------|
| • Create organization                                                                               | List of Organizations                             |          |        |                                              |            |          |           | Home > Or      | ganizations |
| T Filters<br>C C+A C+I                                                                              | - Administrative Area Organization                | Criteria |        |                                              |            |          |           | Clear          | Filter      |
|                                                                                                    | All Organization list report                      |          |        |                                              |            |          | Search:   |                |             |
|                                                                                                    | id 🔻 Name                                         | Code     | Agency | 🌵 Туре 🛛 🍦                                   | Division   | District | Upazila   | 🍦 Status 🕴     | -           |
|                                                                                                    | 24134 sayem cc                                    | 10024546 | DGHS   | Community<br>Clinic                          | Mymensingh | Jamalpur | Madarganj | Active         | Details     |
|                                                                                                    | 24133 Ux Test For Service Tier                    | 10024545 | DGFP   | District Family<br>Planning Office           | Dhaka      | Dhaka    |           | Active         | Details     |
|                                                                                                    | 24132 Test For UX Administrative                  | 10024544 | DGFP   | Divisional<br>Family Planning<br>Office      | Dhaka      | Dhaka    |           | Active         | Details     |
|                                                                                                    | 24131 Copy of Facility Facility For DGFP Training | 10024543 | DGFP   | Administratuion<br>Unit                      | Dhaka      | Dhaka    | Adabor    | Active         | Details     |
|                                                                                                    | 24125 District Family Planning Office             | 10024537 | DGFP   | District Family<br>Planning Office           | Khulna     | Kushtia  |           | Active         | Details     |
|                                                                                                    | 24124 Copy of Facility test_dgfp_facility         | 10024536 | DGFP   | Maternal &<br>Child Welfare<br>Centre (MCWC) | Khulna     | Jessore  |           | Active         | Details     |
|                                                                                                    | 24123 Facility For DGFP Training                  | 10024535 | DGFP   | Administratuion<br>Unit                      | Dhaka      | Dhaka    | Adabor    | Active         | Details     |

Figure:1.8

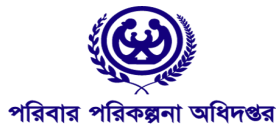

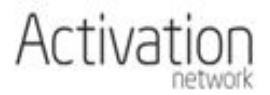

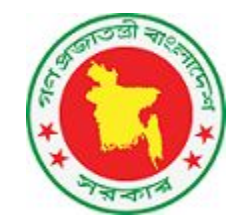

| HRIS<br>Versien, 34<br>Information System<br>Ministry of Health & Family Welfere |                                                                            |                                     |                              |     | 🖹 📰 💄 dgfj            | o_agencyadmin@gmail.com 👻 |
|----------------------------------------------------------------------------------|----------------------------------------------------------------------------|-------------------------------------|------------------------------|-----|-----------------------|---------------------------|
| Facility For DGFP Training                                                       | + Organization details                                                     |                                     |                              |     |                       | Home > Organizations      |
| Organization edit<br>Sanctioned posts<br>Sanctioned list<br>Additional Roles In  | Organization Administrativ<br>Organization Function<br>Administrative Tier | ve Information                      | Directorate/Agency           | c   | wnership              |                           |
| Additional Roles Out                                                             | Government                                                                 | Ministry of Health & Family Welfare | DGFP                         | F   | ully Government-owned |                           |
| Deputations in Deputations Out Create Personnel                                  | Administrative Organization<br>Select                                      |                                     |                              | * ( | lear                  |                           |
| + Create post                                                                    | Administrative Type                                                        | Administrative Level                | Administrative Location      |     |                       |                           |
| + Open support ticket                                                            | Administratuion Unit                                                       | National                            | Within city corporation area | Ψ.  |                       |                           |
| + Send Move Out Request                                                          | Administrative Head Post                                                   |                                     |                              | _   |                       |                           |
| HR Status Report                                                                 | Select                                                                     |                                     |                              | * ( | lear Q                |                           |
| (2) Replicate organization                                                       | No Post has been assigned as facility hea                                  | ıd                                  |                              |     |                       |                           |
|                                                                                  | Name                                                                       |                                     |                              |     |                       |                           |
|                                                                                  | Facility For DGFP Training                                                 |                                     |                              |     |                       |                           |
|                                                                                  | Cancel Save                                                                |                                     |                              |     |                       | Change Log Delete         |

Figure:1.9

যে কোন Organization Form -এ গেলে Admin ঐ Organization এর সকল মেনু দেখতে পাবেন (<u>Fig-1.9</u>) এবং সাথে Admin এর মেনু গুলিও দেখতে পাবেন যেমনঃ Create Post. এছাড়াও একজন Agency Admin/User, Replicate Organization এই বাটন দ্বারা সকল Sanctionedpost সহ একটি Organization কপি করতে পারবেন।

#### Sanctioned Post Create করা

Agency Admin একটি Organization এর জন্য Sanctioned Post তৈরি করতে পারবেন যদি তিনি ঐ Organization এর Agency Admin/User হয়ে থাকেন। Sanctioned Post তৈরি করতে হলে হোমপেজ এ Sanctioned Post বক্স এ ক্লিক করুন।(<u>Fig-2.1</u>)

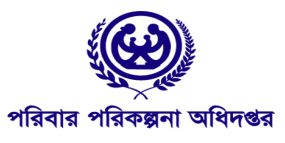

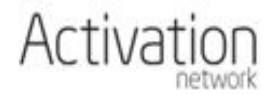

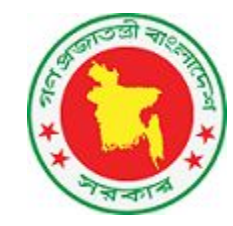

| Version 3.6 Central Human Resource<br>Version 3.6 Information System<br>Ministry of Health & Family Welfare | ≡                     |               |                                |                           |                   | 1         |   | [                                                                               | 🗿 🗰 🌡 dgfp_agencyadmin@gmail.com 🗸 |
|----------------------------------------------------------------------------------------------------|-----------------------|---------------|--------------------------------|---------------------------|-------------------|-----------|---|---------------------------------------------------------------------------------|------------------------------------|
|                                                                                                    | Organizations         | 8,            | Perso                          | nnels                     | Sanctioned Post   | Reports 두 | 3 | Awaiting activation                                                             | Top users (last 7 days)            |
|                                                                                                    | Additional Role       |               | Retire                         | <sup>ments</sup> <b>F</b> | Individual leaves | Lien      | > | 1 providers<br>Requests<br>You don't have any pending request at this<br>moment | md.enok@yahoo.com. 3               |
|                                                                                                    | Activity S<br>Event   | Sumn<br>Today | n <b>ary</b><br>Last 7<br>days | Last 30<br>days           |                   |           |   |                                                                                 |                                    |
|                                                                                                    | Facilities<br>Created | 0             | 0                              | 10                        |                   |           |   |                                                                                 |                                    |
|                                                                                                    | Posts Created         | 0             | 0                              | 3                         |                   |           |   |                                                                                 |                                    |
|                                                                                                    | Moved In              | 0             | 0                              | 0                         |                   |           |   |                                                                                 |                                    |
|                                                                                                    |                       |               |                                |                           |                   |           |   |                                                                                 |                                    |

Figure:2.1

এই বক্স এ ক্লিক করলে নিচের মতো (<u>Fig-2.2</u>) একটি লিস্ট আসবে যাতে Sanctioned Post এর তালিকা রয়েছে। যে কোন Agency শুধুমাত্র নিজ Agency এর Sanctioned Post দেখতে এবং করতে পারবেন।

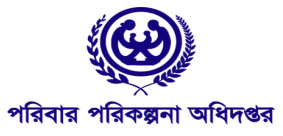

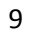

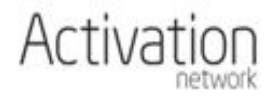

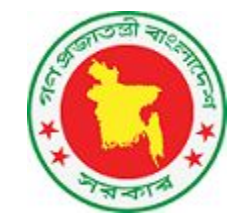

| HRIS Central Human Resource<br>Information System<br>Ministry of Health & Tamily Welfare |                                                                                                    |                                             |           |                                              |            | •             | 💄 dgfp_ager   | ncyadmin@gr | naiLcom 👻    |
|------------------------------------------------------------------------------------------|----------------------------------------------------------------------------------------------------|---------------------------------------------|-----------|----------------------------------------------|------------|---------------|---------------|-------------|--------------|
| • Create sanctionedpost                                                                  | List of Sanctioned Posts                                                                                                    |                                             |           |                                              |            |               | ,             | Home > San  | ctioned Post |
| ▼ Filters<br>C C+A C+I                                                                   | - Administrative Area Sanction                                                                                                    | nedpost Criteria                            |           |                                              |            |               |               | Clear       | Filter       |
|                                                                                          | All Sanctionedpost's Report                                                                                                    | ignation 🔶 Discipline                       | Pay Scale | Organization 🔶                               | Agency 🍦 ( | Screated By   | earch:        | Status 🍦    |              |
|                                                                                          | 162248 Divisional Family Revenue Fem<br>Planning Office, Temporary Atte<br>Sylhet - Female<br>Medical<br>Attendent -<br>W25TXIQZCAI4 | ale Medical Medical<br>endent               | 16 E      | Divisional Family<br>Planning Office, Sylhet | DGFP s     | huvoworld@o   | utlook.com    | Active      | Details      |
|                                                                                          | 162247 Facility For DGFP Cadre Nigh<br>Training - Gate<br>Nightguard / Clea<br>Gatekeeper Cum<br>Cleaner -<br>XXU0RSAAD34X           | htguard / Management<br>ekeeper Cum<br>aner | 20 F<br>T | Facility For DGFP<br>Training                | DGFP o     | dgfp_agencyad | min@gmail.com | Active      | Details      |

Figure:2.2

বাম দিকে (<u>Fig-2.2</u>) Create Sanctioned Post এ ক্লিক করলে নিচের মতো একটি ফর্ম (<u>Fig-2.3</u>)ওপেন হবে যা পূরণ করে ঐ Agency একটি Post তৈরি করতে পারবেন।

| Wenter & Central Human Resource<br>Wenter & Information System<br>Ministry of Health & Family Welfare | =                          | ß     | L dgfp_agencyadmin@gmail.com → |
|----------------------------------------------------------------------------------------------------|----------------------------|-------|--------------------------------|
|                                                                                                    | + Sanctioned Post details  |       | Home > Sanctioned Post         |
|                                                                                                    | Organization               |       |                                |
|                                                                                                    | Select                     | Clear |                                |
|                                                                                                    | Designation                |       |                                |
|                                                                                                    | Select                     | Clear |                                |
|                                                                                                    | Sanctioned post type       |       |                                |
|                                                                                                    | Select                     |       |                                |
|                                                                                                    | Go no Go Date (yyyy-mm-dd) |       |                                |
|                                                                                                    | yyyy•mm-dd                 |       |                                |
|                                                                                                    | Active?                    |       |                                |
|                                                                                                    | Yes v                      |       |                                |
|                                                                                                    |                            |       |                                |
|                                                                                                    | Upload or attach files     |       |                                |
|                                                                                                    |                            |       |                                |
|                                                                                                    |                            |       |                                |
|                                                                                                    |                            |       |                                |
|                                                                                                    | Cancel Save                |       |                                |
|                                                                                                    |                            |       |                                |

Figure:2.3

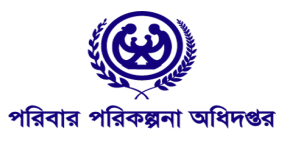

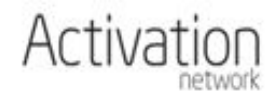

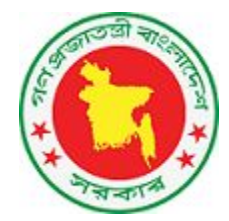

#### Sanctioned Post Access করা

মে কোন Sanctioned Post এর ডান দিকে (Fig-2.2) Details এ ক্লিক করলে ঐ Sanctioned Post তে তিনি Access

#### করতে পারবেন (<u>Fig-2.4</u>)।

| HRIS Central Human Resource<br>Version 3.6 Information System<br>Ministry of Health & Family Welfare | ≡                                                                                                    |   | Ð     | L dgfp_agencyadmin@gmail.com → |
|----------------------------------------------------------------------------------------------------|----------------------------------------------------------------------------------------------------|---|-------|--------------------------------|
|                                                                                                    | + Sanctioned Post details                                                                                            |   |       | Home > Sanctioned Post         |
|                                                                                                    | 솬 Create Duplicate Post ⊞ Create Multiple Sanctionedposts                                                            |   |       |                                |
|                                                                                                    | Organization                                                                                                    |   |       |                                |
|                                                                                                    | 22808. Upazila Family Planning Office, Savar » Division: Dhaka » Disrict: Dhaka » Upazila: Savar » OrgCode: 10023220 | Ŧ | Clear |                                |
|                                                                                                    | Department                                                                                                    |   |       |                                |
|                                                                                                    | Select *                                                                                                    |   |       |                                |
|                                                                                                    | Designation                                                                                                    |   |       |                                |
|                                                                                                    | 1224. Medical Officer(MCH-FP) » Payscale: 9 » Class: Class 1 » Discipline: MCH-FP                                    | ٣ | Clear |                                |
|                                                                                                    | Sanctioned post type                                                                                                 |   |       |                                |
|                                                                                                    | Revenue Permanent                                                                                                    |   |       |                                |
|                                                                                                    | Go no Go Date (yyyy-mm-dd)                                                                                           |   |       |                                |
|                                                                                                    | yyyy-mm-dd                                                                                                    |   |       |                                |
|                                                                                                    | Status                                                                                                    |   |       |                                |
|                                                                                                    | Vacant                                                                                                    |   |       |                                |
|                                                                                                    | Active?                                                                                                    |   |       |                                |
|                                                                                                    | Yes 🔻                                                                                                    |   |       |                                |
|                                                                                                    |                                                                                                    |   |       |                                |
|                                                                                                    | Cancel Save                                                                                                    |   |       | Change log Delete              |

Figure:2.4

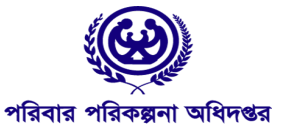

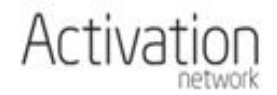

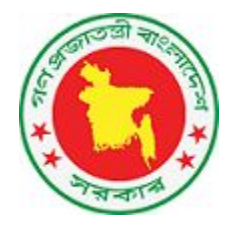

#### Sanctioned Post এর একাধিক কপি তৈরি করা

একজন Agency Admin ইউজার যে কোনও Organization এর কোনও Sanctioned Post -এ গেলে নিচের ছবির মতো (<u>Fig-2.5</u>) ২ টি লিংক পাবেন যা দিয়ে তিনি Post এর এক বা একাধিক কপি তৈরি করতে পারবেন। কোন Designation এর অনেক Post প্রয়োজন হলে এটি একটি উপকারী প্রক্রিয়া দ্রুত Post তৈরি করার জন্য।

| HRIS Central Human Resource<br>Information System<br>Ministry of Health & Family Welfare | ≡                                                                                                    | i     | 💄 dgfp_agencyadmin@gmail.com 👻 |
|------------------------------------------------------------------------------------------|----------------------------------------------------------------------------------------------------|-------|--------------------------------|
|                                                                                          | + Sanctioned Post details                                                                                              |       | Home > Sanctioned Post         |
|                                                                                          | eg create Dupicate Post Bicreate Multiple Sanctionedposts                                                              |       |                                |
|                                                                                          | Organization                                                                                                    |       |                                |
|                                                                                          | 22808. Upazila Family Planning Office, Savar » Division: Dhaka » Disrict: Dhaka » Upazila: Savar » OrgCode: 10023220 🔻 | Clear |                                |
|                                                                                          | Department                                                                                                    |       |                                |
|                                                                                          | Select *                                                                                                    |       |                                |
|                                                                                          | Designation                                                                                                    |       |                                |
|                                                                                          | 1224. Medical Officer(MCH-FP) » Payscale: 9 » Class: Class 1 » Discipline: MCH-FP *                                    | Clear |                                |
|                                                                                          | Sanctioned post type                                                                                                   |       |                                |
|                                                                                          | Revenue Permanent v                                                                                                    |       |                                |
|                                                                                          | Go no Go Date (yyyy-mm-dd)                                                                                             |       |                                |
|                                                                                          | yyyy-mm-dd                                                                                                    |       |                                |
|                                                                                          | Status                                                                                                    |       |                                |
|                                                                                          | Vacant 🔻                                                                                                    |       |                                |
|                                                                                          | Active?                                                                                                    |       |                                |
|                                                                                          | Yes 🔻                                                                                                    |       |                                |
|                                                                                          |                                                                                                    |       |                                |
|                                                                                          | Cancel Save                                                                                                    |       | Change log Delete              |

Figure:2.5

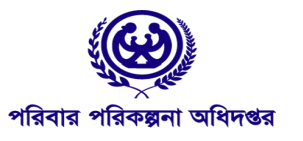

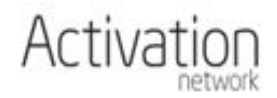